## Huawei HG659

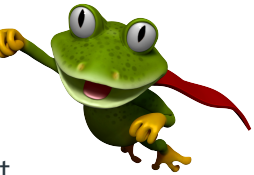

These instructions are to help you configure your router for IPv6. Please note that different firmware versions and models of routers may have slightly different configurations.

## Firmware Version Tested: V100R001C312B011 Connection Type: PPPoE - Ethernet

- 1. Open a web browser, such as Google Chrome or Mozilla Firefox, type http://router.asus.com or http://192.168.1.1 into the address bar, and press Enter.
- 2. Log in using the default username **user** and password **HuaweiUser**.
- 3. Once logged in, click on the Internet tab, and then select Internet Settings. Then click on your exisiting connection and

Basic Information

## click **Edit**

- 4. Change the follow options and then click Save.
  - Enable connection: **YES**
  - Name: Leaptel
  - Service type: INTERNET and VOICE
  - Connection type: IP routing (PPP)
  - MRU: **1492**
  - MSS: 0
  - NAT type: NAPT
  - Enable VLAN: NO
  - PPP authentication mode: Auto
  - PPP trigger mode: Always online
  - Internet account: Leaptel Username (find this in your provisioning email)
  - Internet password: Leaptel Password (find this in your provisioning email)
  - PPP service name: \*leave blank\*
  - IP protocol version: IPv4 + IPv6
  - IPv4 addressing type: **DHCP**
  - Static DNS: NO
  - IPv6 addressing type: SLAAC

| nable connection:        |                                                     |
|--------------------------|-----------------------------------------------------|
| lame:                    | Leaptel                                             |
| Service type:            | VOICE Other                                         |
| Connection type:         | IP routing (PPP)                                    |
| IRU:                     | 1492                                                |
| ISS:                     | 0                                                   |
| IAT type:                | NAPT 🗸                                              |
| ink Information          |                                                     |
| nable VLAN:              | 0                                                   |
| PPP Information          |                                                     |
| PPP authentication mode: | Auto 🗸                                              |
| PP trigger mode:         | ●Always online<br>○Dial manually<br>○Dial on demand |
| nternet account:         | id@leaptel.com.au                                   |
| nternet password:        | •••••                                               |
| PPP service name:        |                                                     |
| P Information            |                                                     |
| P protocol version:      | IPv4 + IPv6 ►                                       |
| Static DNS:              | 0                                                   |
| Pv6 addressing type:     | SLAAC 🗸                                             |
|                          | Cancel Save                                         |

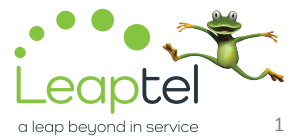

Please note that this document is intended as a guide only and is not for a router that we currently sell. Our support team will not be able to advise of further steps, and recommend contacting the manufacturer if you need further assistance with the configuration of this device

## FRITZ!Box 7530

6. Click on Internet, and then Online Monitor. Next, click on Reconnect.

| Eptr7                                         | FRITZ!Box 7                                                                                                    | 7530                                                                 | FRITZINAS                  | MyFRITZ!                 |            |  |
|-----------------------------------------------|----------------------------------------------------------------------------------------------------|----------------------------------------------------------------------|----------------------------|--------------------------|------------|--|
| CITATION.                                     | Internet > Online Monitor                                                                                                    |                                                                      |                            |                          | 0          |  |
|                                               | Online Monitor                                                                                                    | Online Meter                                                         |                            |                          |            |  |
| Overview                                      |                                                                                                    |                                                                      |                            |                          |            |  |
| (a) Internet                                  | The Online Monitor pr                                                                                                    | ovides information on                                                | your internet connection a | nd on additional enabled | functions. |  |
| <b>W</b>                                      | DSL                                                                                                    | disabled                                                             |                            |                          |            |  |
| Online Monitor                                | Internet, IPv4                                                                                                    | connected since                                                      | 23.11.2022, 14:15, Leaptel |                          |            |  |
| Account Information                           | Internet, IPv6                                                                                                    | Connected since                                                      | 23.11.2022, 14:15, Leaptel |                          |            |  |
|                                               | DNS servers used                                                                                                    | DNS servers used 103.51.112.20 (currently used for standard queries) |                            |                          |            |  |
| Filters                                       |                                                                                                    | 103.85.36.20                                                         |                            |                          |            |  |
| Permit Access                                 |                                                                                                    | 2402:2c80::20                                                        |                            |                          |            |  |
| remicrocess                                   |                                                                                                    | 2402:1940::20                                                        |                            |                          |            |  |
| MyFRITZI Account<br>Telephony<br>Home Network | Click on the "Reconnect" button once to clear the internet connection briefly and then automatically resume<br>When you do this the FRITZIBox generally receives a new IP address and a new IPv6 prefix from your internet<br>service provider. |                                                                      |                            |                          |            |  |
| 😴 Wi-Fi                                       |                                                                                                    |                                                                      |                            |                          |            |  |

Please note that this document is intended as a guide only and is not for a router that we currently sell. Our support team will not be able to advise of further steps, and recommend contacting the manufacturer if you need further assistance with the configuration of this device.

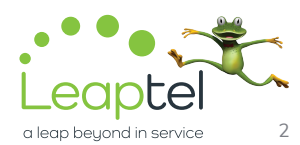